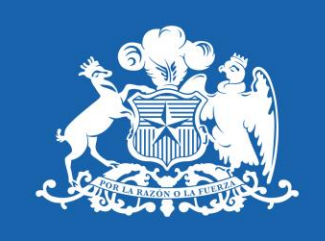

# Junta Nacional de Jardines Infantiles

Ministerio de Educación

# Gobierno de Chile

# INEDIS

MANUAL DE USUARIO INVENTARIO

## Contenido

| 1. | EMISIÓN DE GUIA DE DESPACHO ELECTRÓNICA   | 3 |
|----|-------------------------------------------|---|
| 2. | NUEVO ICONO EN "REGISTRO DE GUIAS"        | 5 |
| 3. | INTERACCIÓN CON S.I.I. Y POSIBLES ERRORES | 6 |

## 1. EMISIÓN DE GUIA DE DESPACHO ELECTRÓNICA

Para los que ya emiten guías de despacho electrónicas a través del sistema INEDIS se habrán dado cuenta de que se ha eliminado el campo de "**N**° **GUÍA**", la razón se debe a que el sistema otorgará el folio de manera automática según el rango de folios solicitados en el Servicio de Impuestos Internos.

Una vez que tengamos nuestra guía lista, tendremos algo similar a la siguiente imagen:

| <b>GUIA DE DESPACHO</b> |                       |                  |                    |                   |              |                |          |  |  |  |
|-------------------------|-----------------------|------------------|--------------------|-------------------|--------------|----------------|----------|--|--|--|
| ÚLTIMA GUIA<br>ABASTECE | 704                   |                  |                    | DESTINATARIO      |              |                |          |  |  |  |
| DIRECCION               |                       |                  |                    |                   |              |                |          |  |  |  |
| ZONA                    | Seleccionar           | · ·              |                    | ZONA              | Seleccione * |                |          |  |  |  |
| COMUNA                  | 1                     |                  |                    | RESPONSABLE       |              |                |          |  |  |  |
| OBSERVACION             |                       |                  |                    |                   |              |                |          |  |  |  |
| EMISOR                  | INVENTARIO EXISTENCIA | A Y DISTRIBUCION |                    |                   |              |                |          |  |  |  |
|                         |                       |                  |                    | GRABAR E IMPRIMIR |              |                |          |  |  |  |
| CODIGO DE INVENTARIO    |                       |                  | PRO                | BUSCAR            |              |                |          |  |  |  |
| CODIGO DE INVENTAS      | 810                   | PRODUCTO         | RESPONSABLE ACTUAL | DIRECCION ACTUAL  | ZONA ACTUAL  | VALOR UNITARIO | ELIMINAR |  |  |  |
| 12015993                |                       | SILLA PLEGABLE   | INEDIS             | 31 12101001       | ZONA 06      | \$35.000       | 龠        |  |  |  |
|                         |                       |                  |                    |                   |              |                |          |  |  |  |

Hasta aquí todo sigue igual, salvo el campo "**N**° **GUÍA**" que se ha eliminado para quienes están operando con esta nueva modalidad

Una vez que cerremos la guía el sistema comenzará a interactuar con el S.I.I., si toda la transacción ha sido efectuada con éxito, obtendremos el PDF de nuestra guía de despacho electrónica:

| JUNJ                                                                | JUNTA NACIONAL DE J<br>GIRO : ESTABLECIMIE<br>PREESO<br>DIRECCIÓN : JOSE MENENI<br>PUNTA A                               | ARDINES INFANTILES<br>NTO DE ENSEÑANZA<br>COLAR<br>DEZ 788, PUNTA ARENAS.<br>RENAS | R.U.T.: 70.072.600-2<br>GUIA DE DESPACHO ELECTRÓNICA<br>Nº 00703<br>S.I.I. SANTIAGO CENTRO |                                              |  |
|---------------------------------------------------------------------|----------------------------------------------------------------------------------------------------|------------------------------------------------------------------------------------|--------------------------------------------------------------------------------------------|----------------------------------------------|--|
| Fecha emisión : Santiago 19<br>SEÑOR(ES) :<br>DIRECCION :<br>GIRO : | de Junio del 2017<br>12101001 / CAPERUCITA ROJA<br>AUGUSTO LUTZ 1285 POB. COMUNA :<br>PINGUINO PUNTA ARENAS<br>EDUCACION | R.U.T. :<br>PUNTA ARENAS<br>TIPO TRASLADO :                                        | 70.072.600-2<br>CIUDAD :<br>OTROS TRASLADOS                                                | MAGALLANES<br>NO VENTA                       |  |
| # CODIGO<br>1 12016022                                              | DETALLE<br>COJIN LUME                                                                                                    | DETALLE DE PRODUCTOS                                                               | CANTIDAD U.M<br>1 UNID                                                                     | UNITARIO SUBTOTAL<br>\$43.617 \$43.617       |  |
|                                                                     |                                                                                                    |                                                                                    |                                                                                            |                                              |  |
|                                                                     | I MIL NOVECIENTOS CUATRO PESOS.                                                                                          | NETO<br>EXENTO                                                                     | \$43.617<br>\$0                                                                            |                                              |  |
|                                                                     |                                                                                                    | 19 % IVA<br>TOTAL<br>OBSERVACIONES : DEMOSTRACI<br>ELECTRONICO)                    | \$8.287<br>\$51.904<br>ON GENERACION DTE (DC                                               | CUMENTO TRIBUTARIO                           |  |
| Res.80 de 20                                                        | WEXFERRES LEARED APS/SEI II<br>Timbre Electrónico SII<br>14 Verifique documento: www.sii.cl                              |                                                                                    |                                                                                            |                                              |  |
| Nombre :                                                            | R.U.T.:<br>Fecha :                                                                                                    |                                                                                    | Firma :                                                                                    |                                              |  |
| "El acuse de recibo que<br>de mercaderias o servic                  | se declara en este acto, de acuerdo a lo disp<br>io(s) prestado(s) ha(n) sido recibido(s)".                              | uesto en la letra b) del Art. 4º, y la le                                          | etra c) del Art. 5º de la Ley                                                              | y 19.983, acredita que la entrega<br>CEDIBLI |  |

### 2. NUEVO ICONO EN "REGISTRO DE GUIAS"

Tal como lo dice el título, se ha añadido un nuevo icono en el listado de las guías de despacho generadas

| EXPORTAR A EXCEL                     |          |        |          |  |  |  |  |
|--------------------------------------|----------|--------|----------|--|--|--|--|
| EMISOR                               | VER      | ESTADO | IMPRIMIR |  |  |  |  |
| INVENTARIO EXISTENCIA Y DISTRIBUCION | DETALLES | ANULAR | 🔒 🖪      |  |  |  |  |
| INVENTARIO EXISTENCIA Y DISTRIBUCION | DETALLES | ANULAR |          |  |  |  |  |
| INVENTARIO EXISTENCIA Y DISTRIBUCION | DETALLES | ANULAR | 🔒 🔁      |  |  |  |  |
| INVENTARIO EXISTENCIA Y DISTRIBUCION | DETALLES | ANULAR | 🔒 🕒      |  |  |  |  |

Este nuevo icono nos informará que dicha guía ha sido generada electrónicamente, la cual puede imprimirse en cualquier impresora convencional tantas veces se desee

#### 3. INTERACCIÓN CON S.I.I. Y POSIBLES ERRORES

Al momento de cerrar una guía ocurre una serie de procesos que se deben tener en cuenta

- a. OBTENER SEMILLA DESDE EL S.I.I.
- b. FIRMAR LA SEMILLA Y OBTENER TOKEN DE AUTENTICACIÓN
- c. ENVIAR XML AL S.I.I.

Durante esta transacción pueden ocurrir algunos errores que son básicamente la comunicación entre JUNJI – S.I.I.

Los inconvenientes más comunes que pueden suceder es que aparezca un mensaje como "SERVICIO NO DISPONIBLE" o "NO SE HA PODIDO GENERAR EL TOKEN", si llegase a aparecer algún mensaje como estos no se preocupen ya que la guía no se ha generado ni enviado al S.I.I., tan solo se debe volver a presionar "GRABAR E IMPRIMIR" para volver a realizar el proceso envío